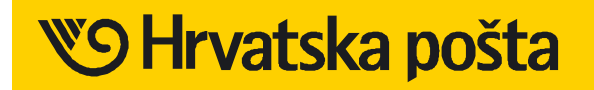

# ELEKTRONIČKA PRIJAMNA KNJIGA (e-PK)

# Upute za korisnike

Verzija 4.3

Zagreb, lipanj 2011.

# Sadržaj

| O ovom dokumentu                                            | 2   |
|-------------------------------------------------------------|-----|
| O e-PK                                                      | 2   |
| Računalni i internetski zahtjevi                            | 3   |
| Postupak za korištenja sustava e-PK                         | . 4 |
| Razine ovlaštenja u sustavu e-PK                            | . 5 |
| Početno sučelje e-PK                                        | 6   |
| Prijava u e-PK                                              | . 7 |
| Predaja datoteka u formatu e-PK                             | 8   |
| Predaja datoteka u formatu xls                              | 10  |
| Pregled datoteka                                            | 12  |
| Odobrenje datoteke                                          | 14  |
| lspis Predajnog lista za e-PK                               | 15  |
| Preuzimanje dokumenata(potvrde zaprimanja pošiljaka iz ePK) | 17  |
| Pregled troškova                                            | 18  |
| Promjena korisničkih podataka                               | 20  |
| Dodavanje potkorisnika                                      | 22  |
| Lista potkorisnika                                          | 24  |
| Infokutak                                                   | 26  |
| Odjava iz e-PK                                              | 27  |

### O ovom dokumentu

Ovaj je dokument zamišljen kao kratka korisnička uputa za korištenje sustava Elektronička prijamna knjiga (u daljnjem tekstu: e-PK). Ovaj dokument je, kao i sustav e-PK, podložan nadogradnji i drugim izmjenama.

#### O e-PK

e-PK je sustav kojim Hrvatska pošta (u daljnjem tekstu: HP) omogućuje svojim ugovornim korisnicima predaju prijamnih knjiga s podatcima o pošiljkama u elektroničkom obliku putem korisničkog sučelja na Webu.

Uz pomoć intuitivnoga korisničkog sučelja e-PK vaše prijamne knjige će u nekoliko koraka biti odaslane prema za to određenom poštanskom uredu i čekati na dolazak vaših pošiljaka. Korištenjem e-PK izbjegavate ispisivanje prijamnih knjiga i ostvarujete znatne uštede u vremenu i troškovima pripreme pošiljaka za predaju u poštanskom uredu.

Preciznim planiranjem predaje pošiljaka u poštanskom uredu optimalno iskorištavate svoje vrijeme. Sustav e-PK obavijestit će vas o prispijeću vaših prijamnih knjiga u određeni poštanski ured i najboljem vremenu za predaju pošiljaka. Dovoljno je ispisati potvrdu o predaji prijamne knjige putem sustava e-PK (Predajni list za e-PK) i s pomoću nje na šalteru poštanskog ureda predati svoje pošiljke.

Kroz izvještajno-analitički sustav e-PK analizirajte predane prijamne knjige i pošiljke te optimizirajte proces predaje pošiljaka.

Sustavom e-PK omogućeno je brže i kvalitetnije korištenje usluge.

Prijavom u sustav e-PK registriranom korisniku su na raspolaganju razne opcije sustava e-PK:

- 1) Sučelje za predaju datoteka, koje omogućuje:
- formalnu kontrolu datoteke e-PK (xls);
- detaljni pregled sadržaja datoteke e-PK (xls);
- konačnu predaju datoteke e-PK (xls) u sustav HP-a.
- 2) Kontrolno-analitički modul, preko kojeg možete dobiti niz korisnih informacija:
- o predanim e-PK (xls) datotekama i njihovim statusima;
- o troškovima.
- 3) Održavanje korisničkog računa, u okviru kojeg korisnik može:
- dodavati nove potkorisnike za rad u sustavu unutar istoga korisničkog računa i
- održavati svoje korisničke postavke.

Osim navedenog, sustav e-PK nudi registriranim korisnicima integrirani sustav za pomoć i obuku.

# Računalni i internetski zahtjevi

Minimalna konfiguracija:

- računalo Pentium,
- 128Mb RAM-a,
- rezolucija: 1024x768,
- Windows 98,
- Internet Explorer 7.0 (ili noviji), Firefox 3 (ili noviji), Google Chrome.

# Postupak za korištenja sustava e-PK

Za korištenje sustava e-PK prvi je korak registracija i kreiranje korisničkog računa u sustavu e-PK.

Kako biste se registrirali, trebate:

- biti ugovorni korisnik HP-a;
- predati HP-u Zahtjev za korištenje sustava Elektroničke prijamne knjige (e-PK).

Nakon toga ćete u kratkom roku od HP-a dobiti odgovor te podatke o svojem korisničkom računu i inicijalnim korisničkim postavkama.

# Razine ovlaštenja u sustavu e-PK

Unutar sustava e-PK postoje dvije razine ovlaštenja koje određuju skup mogućih korisničkih funkcija unutar sustava e-PK: **korisnička** i **potkorisnička** razina ovlaštenja.

**Korisnik** je ugovorni komitent HP-a koji je HP-u predao Zahtjev za korištenje sustava e-PK i kojem je korištenje tog sustava odobreno.

**Potkorisnik** je pojedina organizacijska jedinica (radno mjesto, služba i sl.) unutar istog korisnika računa koju definira taj korisnik. Svaki korisnik može definirati neograničen broj potkorisnika.

U aplikaciji potkorisnik ima nižu razinu ovlaštenja od korisnika. Tako potkorisnik može pregledavati samo svoje podatke (npr. datoteke e-PK, datoteke xls, pregled troškova), dok korisnik može pregledavati podatke od svih potkorisnika koje je kreirao.

| Funkcija e-PK                                                                       | Korisnik | Potkorisnik |
|-------------------------------------------------------------------------------------|----------|-------------|
| Predaja datoteka u formatu e-PK                                                     | Da       | Da          |
| Predaja datoteka u formatu xls                                                      | Da       | Da          |
| Pregled vlastitih datoteka                                                          | Da       | Da          |
| Pregled vlastitih troškova                                                          | Da       | Da          |
| Pregled datoteka e-PK i xls od ostalih potkorisnika iz pripadajuće korisničke grupe | Da       | Ne          |
| Pregled troškova ostalih potkorisnika iz pripadajuće korisničke grupe               | Da       | Ne          |
| Izmjena vlastitih korisničkih podataka                                              | Da       | Da          |
| Dodavanje novih potkorisnika                                                        | Da       | Ne          |
| Pregled i uređivanje liste potkorisnika u pripadajućoj korisničkoj grupi            | Da       | Ne          |

Razlika između korisnika i potkorisnika najbolje je uočljiva u sljedećoj tablici:

# Početno sučelje e-PK

Početno sučelje e-PK služi za pružanje osnovnih informacija o sustavu e-PK te kao forma za prijavu korisnika u sustav.

| 🔊 Hrvatska po | ošta                                                                                                    | Korisničko ime Prijava Prijava                                                                                                    |
|---------------|----------------------------------------------------------------------------------------------------|----------------------------------------------------------------------------------------------------|
|               | Što je ePK?         Kako funkcionira ePK?         Kako do korisničkog računa?                                                                                                    |                                                                                                    |
|               | Elektronička Prijamna knjiga (ePK) je sustav kojim Hrvatska Pošta omogućava svojim ugovornim ko<br>Web korisničkog sučelja.                                                                                  | mitentima predaju Prijamnih knjiga u elektroničkom obliku, putem                                                                                  |
|               | Ubrzajte pripremu pošiljaka za predaju u željenom Poštanskom uredu. Kroz intuitivno korisničko su<br>prema Poštanskom uredu i čekati na dolazak vaših pošiljaka.                                             | čelje ePK, u nekoliko koraka vaše će Prijamne knjige biti odaslane                                                                                |
|               | Uklonite potrebu za ispisivanjem Prijamnih knjiga i ostvarite značajne uštede u vremenu i troškovima<br>ispišete potvrdu o predaji Prijamne knjige putem ePK sustava (Predajni list) i pomoću njega na šalte | a pripreme pošiljaka za predaju u Poštanskom uredu. Dovoljno je da<br>ru Poštanskog ureda predate vaše pošiljke.                                  |
|               | lskoristite bolje vaše radno vrijeme i precizno planirajte predaju pošiljaka u Poštanskom uredu.<br>Sustav ePK obavijestit će vas o prispijeću vaših Prijamnih knjiga u željeni PU i najboljem vremenu z     | a predaju pošiljaka.                                                                                                    |
|               | Analizirajte predane Prijamne knjige i pošiljke kroz izvještajno-analitički sustav ePK i optimizirajte p<br>Korištenjem sustava ePK omogućavate Hrvatskoj Pošti da vam pruži bržu i kvalitetniju uslugu.     | roces predaje pošiljaka.                                                                                                    |
|               |                                                                                                    |                                                                                                    |
|               | Pregled korisničkog sučelja Pregled prijamnih knjiga Pregled troškova                                                                                                    |                                                                                                    |
|               | Izojena podotoka<br>Vschedela me<br>Lazela<br>Lazela                                                                                                    | Prijavom u sustav ulazite<br>u vlastitu radnu okolinu.<br>Prijava omogućava<br>podešavanje sustava<br>prema vašim potreama,<br>uređivanje osobnih |

Infosustav namijenjen je ponajprije neregistriranim korisnicima. Smješten je u donjem dijelu početnog sučelja e-PK i služi kao brzi informacijski sustav o sustavu e-PK i njegovoj osnovnoj namjeni. Za aktiviranje infosustava korisnik treba kliknuti na pripadajuću komandu («gumb») u donjem dijelu zaslona nakon čega se aktivira informacijski sustav koji sadrži kratak opis e-PK.

## Prijava u e-PK

Prijava korisnika u sustav e-PK ostvaruje se, u gornjem desnom dijelu početnog sučelja e-PK, upisom korisničkog imena te pripadajuće korisničke lozinke (šifre, zaporke), kako se može vidjeti na donjoj slici.

| © Hrvatska poš | Prijava u ePK sustav                                                                                                    |
|----------------|----------------------------------------------------------------------------------------------------|
|                | Što je ePK? Kako funkcionira ePK? Kako do korisničkog računa?                                                                                                    |
|                | Elektronička Prijamna knjiga (ePK) je sustav kojim Hrvatska Pošta omogućava svojim ugovornim komitentima predaju Prijamnih knjiga u elektroničkom obliku, putem<br>Web korisničkog sučelja.                                                                                                    |
|                | Ubrzajte pripremu pošiljaka za predaju u željenom Poštanskom uredu. Kroz intuitivno korisničko sučelje ePK, u nekoliko koraka vaše će Prijamne knjige biti odaslane<br>prema Poštanskom uredu i čekati na dolazak vaših pošiljaka.                                                                                      |
|                | Uklonite potrebu za ispisivanjem Prijamnih knjiga i ostvarite značajne uštede u vremenu i troškovima pripreme pošiljaka za predaju u Poštanskom uredu. Dovoljno je da<br>ispišete potvrdu o predaji Prijamne knjige putem ePK sustava (Predajni list) i pomoću njega na šalteru Poštanskog ureda predate vaše pošiljke. |
|                | lskoristite bolje vaše radno vrijeme i precizno planirajte predaju pošiljaka u Poštanskom uredu.<br>Sustav ePK obavijestit će vas o prispijeću vaših Prijamnih knjiga u željeni PU i najboljem vremenu za predaju pošiljaka.                                                                                            |
|                | Analizirajte predane Prijamne knjige i pošiljke kroz izvještajno-analitički sustav ePK i optimizirajte proces predaje pošiljaka.<br>Korištenjem sustava ePK omogućavate Hrvatskoj Pošti da vam pruži bržu i kvalitetniju uslugu.                                                                                        |
| 1              |                                                                                                    |
|                | Pregled korisničkog sučelja Pregled prijamnih knjiga Pregled troškova                                                                                                    |
|                | Prijavom u sustav ulazite<br>u vlastitu radnu okolinu.<br>Prijava omogućava<br>podešavanje sustava<br>prema vašim potreama,<br>uređivanje osobnih<br>informaciji da oračiti u                                                                                                    |

Unosom korisničkog imena i lozinke nakon klika na gumb *Prijava* i uspješne prijave u sustav e-PK mijenja se pripadajuće grafičko sučelje prema postojećim korisničkim ovlaštenjima. U slučaju pogrešno unesenoga korisničkog imena ili lozinke pojavljuje se upozorenje o neispravno unesenom korisničkom imenu ili lozinki.

### Predaja datoteka u formatu e-PK

Unutar sustava e-PK mogu se predavati datoteke u formatu e-PK ili xls. Predaja datoteka u formatu e-PK ostvaruje se aktiviranjem čestice izbornika *Predaja datoteke*  $\rightarrow$  *e-PK datoteke* nakon čega se aktivira sučelje za predaju datoteka u formatu e-PK (zip).

| Dodavanje ePK/ZIP datote                                                                                                    | ke                                                                                                    |                                                                                                    |
|----------------------------------------------------------------------------------------------------|----------------------------------------------------------------------------------------------------|----------------------------------------------------------------------------------------------------|
| Automatsko preuzimanje 🗹                                                                                                    | Browse                                                                                                    |                                                                                                    |
| 0 %                                                                                                    |                                                                                                    |                                                                                                    |
| Predane datoteke                                                                                                    |                                                                                                    |                                                                                                    |
| Ime datoteke                                                                                                    | Veličina datoteke                                                                                                    | Obriši                                                                                                    |
| Predaj<br>Datoteka mora biti EPK obl<br>SMB. Naziv EPK datoteke r<br>POŠTANSKI_BROJ. ŠIFRA_K<br>9 POŠTANSKI_BROJ: petero<br>9 ŠIFRA_KORISNIKA: vaša š<br>0 DATUM: valjani datum u c<br>9 PROIZVOLINE OZNAKE: ov<br>9 REDNI_BROJ: redni broj da | ika ili ZIP oblika (koji sadrži i<br>nora biti slijedećeg oblika:<br>iORISNIKA.DATUM.PROIZVOL<br>znamenkasti broj poštanskog u<br>ifra kao komitenta Hrvatske Po<br>bliku GGGMMDD (npr. za 28.4.<br>raj segment naziva datoteke je<br>toteke koju ste poslali na taj d | isključivo jednu EPK datoteku). Maksimalna dozvoljena veličina datoteke je<br>JNE_OZNAKE.REDNI_BROJ.epk<br>reda u kojimu želite predati vaše pošiljke<br>šte (vašu šifru možete pronaći na izborniku 'Izmjena podataka/lozinke'<br>.2008.g. izgleda 20080428)<br>proizvoljan<br>an (3 znameke) |

Internetsko sučelje za predaju datoteka u formatu e-PK (zip) vrlo je jednostavno te nudi dva polja za unos:

· Put (stazu) do datoteke izvora (obvezno),

Adresa datoteke e-PK (zip) koja se želi predati definira se standardnim Windows sučeljem za pretraživanje računala korisnika klikom na gumb s oznakom *Browse*.

Ako ste zabunom označili pogrešnu datoteku, za naknadno poništavanje izbora već odabrane datoteke kliknite na gumb s oznakom «x». Ovo poništavanje izbora datoteke možete provesti samo prije klika na gumb *Predaj*.

#### Predaja datoteka u formatu e-PK (zip) obavlja se klikom na gumb s oznakom Predaj.

Pravila za predaju datoteke e-PK:

Odabrana datoteka mora biti formirana prema HP-ovu standardu u obliku \*.epk ili \*.zip, koji sadrži samo jednu \*.epk datoteku.

Maksimalna veličina datoteke može biti 5 MB

Naziv datoteke e-PK mora biti sljedećeg oblika:

#### POŠTANSKI\_BROJ.ŠIFRA\_KORISNIKA.DATUM.PROIZVOLJNE\_OZNAKE.REDNI\_BRO J.epk

- POŠTANSKI\_BROJ: peteroznamenkasti broj poštanskog ureda u kojem želite predati svoje pošiljke
- ŠIFRA\_KORISNIKA: vaša šifra kao korisnika HP-a (svoju šifru možete pronaći na izborniku «Izmjena podataka/lozinke»
- DATUM: valjani datum u obliku GGGGMMDD (npr. za 28.4.2008. izgleda 20080428)
- PROIZVOLJNE OZNAKE: ovaj segment naziva datoteke je proizvoljan
- REDNI\_BROJ: redni broj datoteke koju ste poslali tog dana (tri znamenke)

Pritiskom na gumb *Predaj* pokreće se postupak za prihvat i formalnu kontrolu ulaznih podataka koji obrađuje datoteku e-PK. Ako je sve proteklo u redu, otvara se sučelje «Pregled datoteka».

#### Predaja datoteka u formatu xls

Predaja datoteka xls (Excel) ostvaruje se aktiviranjem čestice izbornika *Predaja datoteke*  $\rightarrow$  *xls datoteke* nakon čega se aktivira internetsko sučelje za predaju datoteka u formatu xls.

| Dodavanje XLS datoteke                                                                                                    |                                                                                                    |
|----------------------------------------------------------------------------------------------------|----------------------------------------------------------------------------------------------------|
|                                                                                                    |                                                                                                    |
| Odjel                                                                                                    | ODJ03                                                                                                    |
| Eksterni broj                                                                                                    |                                                                                                    |
| Predajni ured                                                                                                    | 10000 - ZAGREB                                                                                                    |
| Vrsta plaćanja                                                                                                    | K - Kreditirano                                                                                                    |
| Automatsko preuzimanje                                                                                                    |                                                                                                    |
|                                                                                                    | Browse                                                                                                    |
| 0 %<br>Predane datoteke                                                                                                    |                                                                                                    |
| Ime datoteke                                                                                                    | Veličina datoteke Obriši                                                                                                    |
| Datoteka mora biti XLS                                                                                                    | oblika. Maksimalna dozvoljena velicina datoteke je 5MB.                                                                                                    |
| Informacije o XLS datote                                                                                                    | aci                                                                                                    |
| Naziv datoteke je proizvoljan<br>datoteka odjednom).<br>Praznu Excel datoteku možet<br><b>Napomena:</b> Ukoliko imate pr<br>ponovno. | , ali se mora razlikovati od datoteka preuzetih ranije unutar istog preuzimanja (samo ukoliko predajete više XLS<br>e preuzeti ispod zajedno sa korisnickim uputama za korištenje predloška.<br>oblema sa otvaranjem Excel predloška, molimo Vas da instalirate <u>Service Pack 6 for Visual Basic 6.0</u> te pokušate |
|                                                                                                    | Preuzimanje HP Excel predloška Preuzimanje korisnickih uputa za korištenje HP Excel predloška                                                                                                    |

Internetsko sučelje za predaju datoteka u formatu xls (Excel) vrlo je jednostavno te nudi nekoliko polja za unos:

- · Odjel proizvoljna oznaka, maksimalno pet znakova
- · Eksterni broj proizvoljna oznaka, maksimalno 30 znakova
- Predajni ured ured predaje pošiljaka
- · Vrsta plaćanja oznaka vrste plaćanja usluge
- · Putanja (staza) staza datoteke izvora, obvezno.

Adresu datoteke xls koju želite predati definirate standardnim Windows sučeljem za pretraživanje računala korisnika klikom na gumb s oznakom *Odaberite*.

Ako ste zabunom označili pogrešnu datoteku, za naknadno poništavanje izbora već odabrane datoteke kliknite na gumb s oznakom «x». Ovo poništavanje izbora datoteke možete provesti samo prije klika na gumb *Predaj*.

#### Predaja datoteka u formatu xls obavlja se klikom na gumb s oznakom Predaj.

Klikom na gumb *Preuzimanje HP Excel predloška* preuzima se postojeći Excel-predložak kojim je moguće izraditi XLS datoteku u ispravnom formatu, a klikom na gumb *Preuzimanje korisničkih uputa za Excel predložak* ostvaruje se preuzimanje korisničkih uputa za rad s Excel-predloškom.

Pravila za predaju datoteke xls:

- Datoteka **mora biti** formirana sukladno specifikaciji XLS formata za predaju pošiljaka koju je moguće preuzeti na stranici *Infokutak*. Za pomoć pri izradi datoteke u ispravnom formatu ponuđen je Excel dokument sa makronaredbama (*HP Excel predložak*).
- Maksimalna veličina datoteke xls može biti 5 MB.
- Unutar jedne datoteke xls unose se pošiljke samo za jedan polazišni poštanski ured, tip poštarine i tip prijamnog broja.
- Unutar istog preuzimanja moguće je predati više različitih XLS datoteka.
- Naziv datoteke je proizvoljan, ali se mora razlikovati od ostalih datoteka unutar istog preuzimanja.

# Pregled datoteka

Ako je proces predaje datoteka e-PK (xls) uspješno proveden, korisnika se automatski prebacuje na sučelje za pregled datoteka. Na ovom sučelju korisnik također može pregledati i svoje prethodno predane datoteke.

| Pregle | d datoteka                        |           |       |                |                         |                         |                |                     |
|--------|-----------------------------------|-----------|-------|----------------|-------------------------|-------------------------|----------------|---------------------|
| ID     | Datoteka                          | Korisnik  | Ured  | Datum datoteke | Vrijeme<br>preuzimanja  | Vrijeme<br>statusa      | Broj pošiljaka | Status              |
|        |                                   | Svi 💌     |       |                |                         |                         |                | Svi 💌               |
| 383    | 10000.999999.20110208.epk.001.epk | Demo Demo | 10000 | 08.02.2011.    | 08.02.2011.<br>10:17:07 | 08.02.2011.<br>10:17:07 | 2240           | (98) Testna datotek |

U 1. stupcu liste datoteka prikazan je identifikacijski broj pojedine datoteke ID.

U 2. stupcu liste datoteka prikazano je ime pojedine datoteke.

U 3. stupcu liste datoteka prikazan je naziv korisnika.

U 4. stupcu liste datoteka prikazan je broj poštanskog ureda.

U 5. stupcu liste datoteka prikazan je *datum* pojedine datoteke.

U 6. stupcu liste datoteka prikazano je vrijeme preuzimanja pojedine datoteke.

- U 7. stupcu liste datoteka prikazano je vrijeme statusa pojedine datoteke.
- U 8. stupcu liste datoteka prikazan je broj pošiljaka pojedine datoteke.

U posljednjem stupcu liste datoteka prikazan je status pojedine datoteke.

Klikom na zaglavlje tablice možete sortirati retke u tablici silaznim ili uzlaznim slijedom.

U prvom retku (ispod zaglavlja) tablice liste datoteka nalaze se filtri (pretraživači) datoteka s pomoću kojih se mogu izdvojiti podskupovi datoteka sa željenim karakteristikama. Filtre možete međusobno kombinirati, tj. istodobno možete odabrati više različitih filtara.

- Filtar *ID* upišite puni identifikacijski broj datoteke koju tražite te pritisnite tipku ENTER. Ako postoji, prikazat će vam se željena datoteka.
- Filtar *datoteka* upišite ime datoteke koju tražite te pritisnite tipku ENTER. Za pretragu možete služiti i početni naziv datoteke. Ako postoji, prikazat će vam se željena datoteka (datoteke).
- Filtar *korisnik* iz padajuće liste (ComboBox) odaberite naziv željenog korisnika. Odabirom pojedinog korisnika automatski će vam se prikazati sve datoteke od odabranog korisnika.

- Filtar *ured* upišite poštanski broj željenog poštanskog ureda. Nakon pritiska tipke ENTER prikazat će se sve datoteke koje pripadaju tom poštanskom uredu.
- Filtar *status* iz padajuće liste (ComboBox) odaberite jedan od mogućih statusa datoteke. Automatski će se prikazati sve datoteke s odabranim statusom.

Klikom na gumb s oznakom *Pretraživanje* prikazuje se (skriva) prvi redak tablice koji sadrži filtre.

Pritiskom na gumb *Očisti tražilicu* poništavate izbor podataka u tražilici te se prikazuje cjelokupan skup datoteka.

Ponekad je za aktiviranje filtra poželjno pritisnuti i tipku F5 (Refresh).

# Odobrenje datoteke

Nakon kontrole i pregleda datoteka ili pojedinih pošiljaka potrebno je odobriti datoteku klikom miša na polje *Odobri datoteku*. <u>Nakon toga više nije moguće brisati datoteku</u>.

| Informacije o datoteci: 1 | 0678.601227.20101201.004.ep   | k                 |                      |
|---------------------------|-------------------------------|-------------------|----------------------|
| Naziv Datoteke            | 10678.601227.20101201.004.epk | ID Datoteke       | 378                  |
| Poštanski ured            | TEST NOVE APL (10678)         | Komitent          | TEST TEST            |
| Broj pošiljaka            | 6                             | Datum formiranja  | 01.12.2010.          |
| Datum izmjene             | 01.12.2010. 15:23:48          | Datum preuzimanja | 01.12.2010. 15:23:48 |
| Vrijeme planirane predaje |                               | Status            | (1) Čeka potvrdu     |

Brisanje datoteka iz sustava je moguće sve dok datoteka e-PK nije zaprimljena u ured.

Postoje dvije vrste brisanja, ovisno o statusu datoteke.

- (1) Čeka potvrdu datoteka još nije potvrđena; brisanjem se nepotvrđena datoteka potpuno uklanja iz sustava e-PK.
- *(97) Obrisana* prethodno odobrena datoteka (poslana u ured); brisanjem se status datoteke postavlja u «Obrisana (97)», ali podatci ostaju spremljeni u sustavu.

U oba slučaja moguće je ponovno se služiti prijamnim brojevima korištenim u tim datotekama.

# Ispis Predajnog lista za e-PK

Nakon odobrenja datoteka, klikom miša na polje *Predajni list za ePK* potrebno je dati naredbu za ispis dokumenta **Predajni list za e-PK**.

| Informacije o datoteci: 1                         | 0000.9999999.201                        | 01220.001.ep                                                       |             |                                     |                                  |                              |                    |
|---------------------------------------------------|-----------------------------------------|--------------------------------------------------------------------|-------------|-------------------------------------|----------------------------------|------------------------------|--------------------|
| Naziv Datoteke                                    | 10000.999999.2010                       | )1228.001.epk                                                      | ID Datotek  | e                                   | 270                              |                              |                    |
| Poštanski ured                                    | ZAGREB (10000)                          |                                                                    | Komitent    |                                     | TESTNI KOMITE                    | ١T                           |                    |
| Broj pošiljaka                                    | 2                                       |                                                                    | Datum for   | niranja                             | 28.12.2010.                      |                              |                    |
| Datum izmjene                                     | 28.12.2010, 12:25:                      | 57                                                                 | Datum pre   | uzimanja                            | 28.12.2010. 12:                  | 25:57                        |                    |
| Vrijeme planirane predaje                         |                                         |                                                                    | Status      |                                     | (98) Testna dat                  | oteka                        |                    |
|                                                   |                                         |                                                                    | Status      |                                     | (                                |                              |                    |
|                                                   | (PI                                     | edajni list za e                                                   | PK          | ratak na list                       | u datoteka                       | Obriši dat                   | toteku             |
| regled pošiljaka                                  |                                         | edajni list za e                                                   | PKOPov      | ratak na list                       | u datoteka                       | Obriši dat                   | toteku             |
| regled pošiljaka<br>Prijamni broj                 | Tip promet                              | edajni list za e<br>• Vrsta pošiljke                               | Masa        | ratak na list<br>Vrijednost         | u datoteka<br>Rukovanje          | Obriši dat<br>Odredišni ured | toteku<br>Broj kom |
| regled pošiljaka<br>Prijamni broj                 | Tip promet<br>Svi S                     | edajni list za e<br>• Vrsta pošiljke<br>7 Svi 🔍                    | Masa        | ratak na list<br>Vrijednost         | u datoteka<br>Rukovanje<br>Svi V | Obriši dat<br>Odredišni ured | toteku<br>Broj kom |
| regled pošiljaka<br>Prijamni broj<br>4013502607HR | Tip promet<br>Svi<br>(M)<br>Međunarodni | edajni list za e<br>Vrsta pošiljke<br>Svi V<br>(E) EMS<br>pošiljka | Masa<br>123 | ratak na list<br>Vrijednost<br>0.00 | Rukovanje                        | Obriši dat                   | broj kom           |

| 106      | 78.601227.20101202.012.epk[2].pd                                   | - Adobe Reader                                                  |                                                                                           |                                  |
|----------|--------------------------------------------------------------------|-----------------------------------------------------------------|-------------------------------------------------------------------------------------------|----------------------------------|
| File Ec  | it View Document Tools Window Help                                 |                                                                 |                                                                                           | ×                                |
| 8        | 🕹 •   🌄   🛧 🔶 🔟 / 1                                                | 🖻 🖲 97,8% 🕶 拱 🛃 Find                                            | ]•                                                                                        |                                  |
| ľ        | © Hrvatska                                                         | ošta                                                            |                                                                                           |                                  |
|          |                                                                    | Predajni list za e-Pk                                           | <                                                                                         | a a                              |
|          | ID datoteke:<br>Poštanski ured:                                    | 382<br>10000 ZAGREB                                             |                                                                                           |                                  |
|          | Šifra korisnika:<br>Naziv korisnika:                               | 693446<br>T MOBILE SEKTOR ZA N APLATU                           | المالة ( 1886 1886 1886 1886 1886 1886 1886 18                                            | komada                           |
|          | Naziv datoteke:<br>Datum formiranja:                               | POTRAZIVANJA I SPR<br>10000.693446.20110207.001.e<br>2011-02-07 | pk                                                                                        | 1 2                              |
|          | Datum<br>preuzimanja:                                              | 2011-02-07 09:46:45                                             |                                                                                           | 8                                |
|          | Ukupan broj<br>pošiljaka:                                          | 6                                                               |                                                                                           | 1 4                              |
|          | Katego                                                             | ija Broj pošiljaka                                              | Prijamni brojevi                                                                          | 2                                |
| <b>%</b> | (E) EMS i hpekspres u PU<br>(P) Paketi<br>(R) Preporučene pošiljke | 3<br>2<br>1                                                     | EA333212111HR - EA767676769<br>CP333212139HR - CP333212142<br>RR333212156HR - RR333212156 | HR 52                            |
| Ø        |                                                                    |                                                                 |                                                                                           | 1                                |
| RR       | 000005498HR                                                        | (M)<br>Međunarodni pošiljka<br>preporučena<br>pošiljka          | 35 0.00                                                                                   | 1                                |
| Ŧ        | Pretraživanje 🏼 🖨 Očisti tražilicu                                 | 14 44 <u>1</u> 2 P> PI                                          | st                                                                                        | ranica 1 / 2. Pregled 1-10 od 13 |

**Predajni list za e-PK** je dokument na kojem su označeni podatci o korisniku i podatci o otpremljenoj datoteci. Predajni list za e-PK treba ispisati u dva primjerka i donijeti ih u poštanski ured zajedno s pošiljkama, potpisane i ovjerene od korisnika. Radnik poštanskog ureda na osnovi Predajnog lista za e-PK identificira i kontrolira pristigle podatke iz e-PK s preuzetim pošiljkama te nakon obrade pošiljaka ovjerava Predajni list, a na poleđini lista poštanska aplikacije ispisuje POTVRDU ZAPRIMANJA POŠILJAKA IZ e-PK (zbirni podatci specificirani po prijamnim knjigama i vrstama pošiljaka). Jedan primjerak se vraća korisniku, a jedan ostaje u poštanskom uredu.

#### Preuzimanje dokumenata

Nakon uspješnog zaprimanja pošiljaka, pojavljuje se gumb sa oznakom *Preuzimanje dokumenata*. Prelaskom miša preko gumba otvara se izbornik za preuzimanje priloženih dokumenata.

Dokumenti koji se mogu preuzeti su:

- potvrda zaprimanja pošiljaka
- pregled obrisanih pošiljaka
- pregled ažuriranih pošiljaka

| Informacije o datoteci    | : 10000.693446.20 | 0110203.003.   | epk               |          |               |                   |                |                |                      |
|---------------------------|-------------------|----------------|-------------------|----------|---------------|-------------------|----------------|----------------|----------------------|
| Naziv Datoteke            | 10000.693446.2    | 0110203.003.e  | ik ID Datoteko    | e        | 380           |                   |                |                |                      |
| Poštanski ured            | ZAGREB (10000)    | 1              | Komitent          |          |               |                   |                |                |                      |
| Broj pošiljaka            | 220               |                | Datum form        | niranja  | 03.02.2011.   |                   |                |                |                      |
| Datum izmjene             | 03.02.2011.15:2   | 6:21           | Datum pre         | uzimanja | 03.02.2011.15 | 25:34             |                |                |                      |
| Vrijeme planirane predaje | )                 |                | Status            |          | (8) Obrađena  |                   |                |                |                      |
| Preuzimanje dokur         | nenata I          | Potvrda        | zaprimanja 1      |          | B Pre         | lajni list za ePł | • Povrata      | k na listu dat | toteka               |
|                           |                   | Potvrda        | zaprimanja 2      | _        |               |                   |                |                |                      |
| regled pošiljaka          |                   | Pregled        | obrisanih pošilja | aka 1    |               |                   |                |                |                      |
| Prijamni broj             |                   | T Pregled      | ažuriranih pošilj | iaka 1   | Vrijedno      | st Rukovanje      | Odredišni ured | Broj komada    | Statu                |
|                           |                   | Svi 💌          | Svi 💌             |          |               | Svi 💌             |                |                | Svi                  |
| ez broja                  |                   | (U) Unutrašnji | (O) Pismo         |          | 50 0          | .00 E             |                | 100            | (1) Ispra<br>pošiljk |
|                           |                   | (1) Un drožni  |                   |          | 0 0           | 00                |                | 120            | (1) Ispra            |

### Pregled troškova

Sučelje za promjenu korisničkih podataka aktivira se pokretanjem čestice izbornika  $Pregledi \rightarrow Pregled troškova$  nakon čega se prikazuje sljedeće grafičko sučelje:

| Preglee                 | d troškova               |                 |  |
|-------------------------|--------------------------|-----------------|--|
| Korisnik                |                          |                 |  |
| Od datuma               | 01.03.2011.              |                 |  |
| Do datuma               | 01.03.2011.              |                 |  |
| Odjel                   |                          |                 |  |
| Grupiranje<br>rezultata | bez grupiranja - sumarno | ×               |  |
| rezultata               |                          |                 |  |
|                         | Očisti trai              | illicu Pretraga |  |

- Korisnik upišite korisničko ime ili šifru korisnika koje ste dobili od HP-a
- *Od datuma* upišite (odaberite iz kalendara, kalendar se prikazuje odabirom na ikonu desno) datum nakon kojeg su nastale e-PK datoteke.
- *Do datuma* upišite (odaberite iz kalendara, kalendar se prikazuje odabirom na ikonu desno) datum prije kojeg su nastale e-PK datoteke.
- *Grupiranje rezultata* odaberite opciju grupiranja rezultata

Klikom na gumb s oznakom *Pretraga* prikazuje se lista rezultata pretrage.

| Pregle                  | ed troškova                                       |                           |         |                |               |  |  |  |  |
|-------------------------|---------------------------------------------------|---------------------------|---------|----------------|---------------|--|--|--|--|
| Komitent                | 693446 - T MOBILE SEKTOR ZA N APLATU POTRAŽIVANJ. |                           |         |                |               |  |  |  |  |
| Korisnik                |                                                   |                           |         |                |               |  |  |  |  |
| Od datuma               | 01.02.2011.                                       | 01.02.2011.               |         |                |               |  |  |  |  |
| Do datuma               | 01.03.2011.                                       |                           |         |                |               |  |  |  |  |
| Odjel                   |                                                   |                           |         |                |               |  |  |  |  |
| Grupiranje<br>rezultata | Korisnik                                          |                           |         |                |               |  |  |  |  |
|                         |                                                   | Oćisti tražilicu Pretraga |         |                |               |  |  |  |  |
| Kori                    | snik                                              | Kategorija                | Broj PK | Broj pošiljaka | Cijena        |  |  |  |  |
| Test User               |                                                   |                           |         |                |               |  |  |  |  |
|                         |                                                   | E - EMS i hpekspres u PU  | 2       | 260            | 4200.00 kn    |  |  |  |  |
|                         |                                                   | O - Obične pošiljke       | 19      | 10035          | 17883.30 kn   |  |  |  |  |
|                         |                                                   | P - Paketi                | 13      | 582            | 7903.28 kn    |  |  |  |  |
|                         |                                                   | R - Preporučene pošiljke  | 14      | 749            | 8917.82 kn    |  |  |  |  |
|                         |                                                   | V - Vrijednosne pošiljke  | 13      | 769            | 11551.38 kn   |  |  |  |  |
|                         |                                                   | W - ∀rijednosni paketi    | 13      | 515            | 6400.76 kn    |  |  |  |  |
|                         |                                                   | X - HP Ekspres pošiljke   | 13      | 643            | 9368.74 kn    |  |  |  |  |
| UKUPNO                  |                                                   |                           | 87      | 13553          | 66225.28 kn   |  |  |  |  |
|                         |                                                   |                           |         |                | Izvoz u Excel |  |  |  |  |

Pritiskom na gumb *Očisti tražilicu* poništavate izbor podataka u tražilici.

Prikazane rezultate pretrage možete dobiti i u Microsoft Excel obliku pritiskom na gumb *Izvoz u Excel*.

### Promjena korisničkih podataka

Sučelje za promjenu korisničkih podataka aktivira se pokretanjem čestice izbornika *Korisnici* → *Izmjena podataka* nakon čega se prikazuje sljedeće grafičko sučelje:

| Izmjena podataka                                                                                                    |                                                                                                    |
|----------------------------------------------------------------------------------------------------|----------------------------------------------------------------------------------------------------|
| Korisničko ime     demo       Ime korisnika     Demo       Prezime korisnika     Demo       Telefon     01/222-333       Mobitel | Lozinka Indexember Indexember Ind |

Unutar ovog sučelja prikazani su osnovni podatci o prijavljenom korisniku. Sučelje je podijeljeno na obrazac za promjenu podataka o korisniku (lijevo) i obrazac za promjenu lozinke (desno).

Obrazac za promjenu podataka o korisniku sadrži sljedeća polja:

- Korisničko ime korisničko ime koje ste dobili od HP-a (nepromjenjivo)
- *Ime korisnika* upišite ime korisnika
- Prezime korisnika upišite prezime korisnika
- *Komitent* služi samo u informativne svrhe (ne može se mijenjati)
- Telefon upišite telefonski broj korisnika
- *Mobitel* upišite broj mobilnog telefona korisnika
- *Fax* upišite broj telefaksa korisnika
- *Email* upišite adresu elektroničke pošte korisnika
- *Tip korisnika* služi samo u informativne svrhe (ne može se mijenjati).

Pritiskom na dugme s oznakom Spremi pohranjujete podatke o korisniku.

Obrazac za promjenu lozinke korisnika sadrži sljedeća polja:

- *Lozinka* upišite lozinku (možete mijenjati svoju početnu lozinku koju ste dobili od HP-a)
- *Ponovite lozinku* ponovno upišite gornju (istu) lozinku

Označavanje opcije *Poslati korisniku e-mail s novom lozinkom?* uređivanom korisniku se nakon uspješne promjene lozinke šalje e-mail sa novom zaporkom.

Pritiskom gumba Generiranje lozinke uređivanom korisniku sustav generira sigurnu lozinku.

Pritiskom gumba *Promjena lozinke!* uređivanom korisniku se pohranjuju nova lozinka te šalje na email ukoliko je opcija prethodno odabrana.

#### Dodavanje potkorisnika

Dodavanje potkorisnika omogućeno je samo ako ste prijavljeni kao HP-ov korisnik. Svaki korisnik može definirati neograničen broj potkorisnika (npr. unutar pojedinog komitenta ili pojedine organizacijske jedinice). Sučelje za pregled liste potkorisnika aktivira se klikom na česticu izbornika *Korisnici* → *Dodavanje korisnika* nakon čega se prikazuje sljedeće grafičko sučelje:

| Kreiranje nov                              | og podkorisnika    |
|--------------------------------------------|--------------------|
| Korisničko ime                             |                    |
| Lozinka                                    |                    |
| Ponovite lozinku                           |                    |
|                                            | Generiraj lozinku! |
| Poslati korisniku<br>e-mail s<br>lozinkom? |                    |
| lme korisnika                              |                    |
| Prezime korisnika                          |                    |
| Aktivan                                    |                    |
| Telefon                                    |                    |
| Mobitel                                    |                    |
| Fax                                        |                    |
| Email                                      |                    |
|                                            | Spremi             |

Unutar ovog sučelja prikazani su osnovni podatci o potkorisnicima. Prikazana su sljedeća polja:

- Korisničko ime upišite korisničko ime potkorisnika
- Lozinka upišite lozinku potkorisnika
- Ponovite lozinku ponovno upišite gornju (istu) lozinku
- Ime korisnika upišite ime potkorisnika
- Prezime korisnika upišite prezime potkorisnika
- *Komitent* služi samo u informativne svrhe (ne može se mijenjati)
- *Aktivan* označite ovo polje ako je potkorisnik aktivan
- Telefon upišite telefonski broj potkorisnika
- *Mobitel* upišite broj mobilnog telefona potkorisnika
- *Fax* upišite broj telefaksa potkorisnika

- *Email* upišite adresu elektroničke pošte potkorisnika
- *Tip korisnika* služi samo u informativne svrhe (ne može se mijenjati).

Označavanje opcije *Poslati korisniku e-mail s lozinkom?* uređivanom korisniku se nakon uspješne pohrane podataka šalje e-mail sa lozinkom.

Pritiskom gumba Generiranje lozinke uređivanom korisniku sustav generira sigurnu lozinku.

Pritiskom na gumb s oznakom *Spremi* pohranjujete podatke o potkorisniku te šaljete e-mail s novom lozinkom ukoliko je opcija slanja prethodno odabrana.

# Lista potkorisnika

Sučelje za prikaz liste potkorisnika omogućeno je samo ako ste prijavljeni kao korisnik. Sučelje za pregled liste potkorisnika aktivira se pokretanjem čestice izbornika *Korisnici*  $\rightarrow$  *Lista korisnika* nakon čega se prikazuje sljedeće grafičko sučelje:

| regled   | korisnika      |      |             |                          |                |
|----------|----------------|------|-------------|--------------------------|----------------|
| Šifra    | Korisničko ime | Ime  | Prezime     | Komitent                 | Status         |
|          |                |      |             | TESTNI KOMITENT          |                |
| 5        | demo           | Demo | Demo        | (999999) TESTNI KOMITENT | <u>Aktivan</u> |
| <u>6</u> | demo1          | Demo | Podkorisnik | (999999) TESTNI KOMITENT | <u>Aktivan</u> |
| z        | demox          | Demo | Podkorisnik | (999999) TESTNI KOMITENT | <u>Aktivan</u> |
| <u>B</u> | demox          | Demo | Podkorisnik | (999999) TESTNI KOMITENT | <u>Aktivan</u> |
| 9        | demox          | Demo | Podkorisnik | (999999) TESTNI KOMITENT | Aktivan        |
| 2        | demox          | Demo | Podkorisnik | (999999) TESTNI KOMITENT | Aktivan        |

U listi potkorisnika prikazana su sljedeća polja:

- U 1. stupcu liste potkorisnika prikazana je šifra potkorisnika.
- U 2. stupcu liste potkorisnika prikazano je *korisničko ime* potkorisnika.
- U 3. stupcu liste potkorisnika prikazano je *ime* potkorisnika.
- U 4. stupcu liste potkorisnika prikazano je *prezime* potkorisnika.
- U 5. stupcu liste potkorisnika prikazan je naziv komitenta.
- U 6. stupcu liste potkorisnika prikazan je status komitenta (1 = Aktivan, 0 = Neaktivan).

Klikom na zaglavlje tablice možete sortirati retke u tablici silaznim ili uzlaznim slijedom.

U prvom retku (ispod zaglavlja) tablice liste potkorisnika nalaze se filtri (pretraživači) s pomoću kojih možete izdvojiti potkorisnike sa željenim obilježjima. Filtre možete međusobno kombinirati, tj. istodobno možete odabrati više različitih filtara.

Objašnjenje pojedinih filtara (pretraživača):

• Filtar *šifra* – upišite šifru koje tražite te pritisnite tipku ENTER. Ako postoji, prikazat će se željeni potkorisnik.

- Filtar *korisničko ime* upišite korisničko ime koje tražite te pritisnite tipku ENTER. Za pretragu možete upotrijebiti i početni naziv korisničkog imena. Ako postoji, prikazat će se željeni potkorisnik.
- Filtar *prezime* upišite prezime koje tražite te pritisnite tipku ENTER. Za pretragu možete upotrijebiti i početna slova prezimena. Ako postoji, prikazat će se željeni potkorisnik.
- Filtar *ime* upišite ime potkorisnika kojeg tražite te pritisnite tipku ENTER. Za pretragu možete upotrijebiti i početna slova iz imena potkorisnika. Ako postoji, prikazat će se željeni potkorisnik.

Klikom na gumb s oznakom *Pretraživanje* prikazuje se (skriva) prvi redak tablice koji sadrži filtre.

Pritiskom na gumb *Očisti tražilicu* poništavate izbor podataka u tražilici te vam se prikazuje cjelokupan skup potkorisnika.

### Infokutak

Sučelje za prikaz infokutka omogućeno je ako ste prijavljeni kao korisnik ili potkorisnik. Sučelje za pregled aktivirate pokretanjem čestice izbornika *Info kutak*. U prikazu se nalaze razni informativni materijali o sustavu za preuzimanje.

| Informacije o usluzi                                                   |                                |
|------------------------------------------------------------------------|--------------------------------|
| Uvjeti korištenja usluga sustava ePK                                   | Preuzimanje                    |
| Upute za korisnike                                                     |                                |
| Upute za korištenje sustava ePK<br>Upute za korištenje Excel predloška | © Preuzimanje<br>© Preuzimanje |
| Tehnička dokumentacija                                                 |                                |
| Standardizirani format sloga datoteke ePK (hrvatski)                   | 🕒 Preuzimanje                  |
| Standardizirani format sloga datoteke ePK (engleski)                   | Preuzimanje                    |

Preuzimanje pojedinoga informativnog dokumenta ostvaruje se odabirom gumba Preuzimanje.

# Odjava iz e-PK

Odjava rada iz e-PK ostvaruje se klikom na česticu izbornika *Odjava* nakon čega se prikazuje početno sučelje e-PK.